# 2023 工创赛管理员系统操作指南

使用说明:

1. 建议使用 Edge、搜狗浏览器、360 浏览器、谷歌浏览器、QQ 浏览器;

2. 建议电脑分辨率在 1920\*1080 或以上,若电脑分辨率小于 1920\*1080 时出现 显示不全问题时可按住键盘下 ctrl 键加鼠标滚轮对浏览器界面进行缩放。

3. 数据统计说明:赛事总览及统计数据中展示的数据非实时数据,每隔半小时 更新一次。

### 一、国级管理员

1. 登录网址: <u>https://gcczh.com/gcx1/2023/manage/index.html#/</u>选择身份:
 国级管理员,输入手机号并发送验证码登录

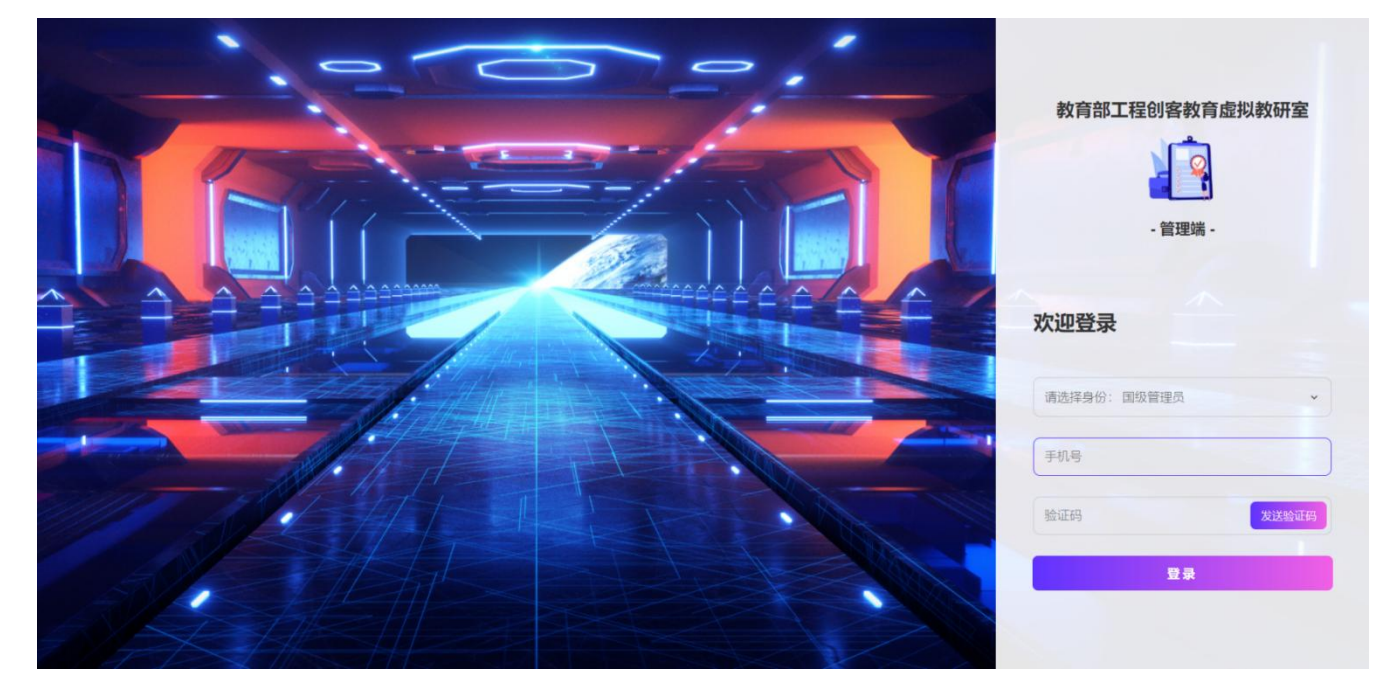

2. 登录成功后,可以预览赛事及统计数据,请先点击赛事管理

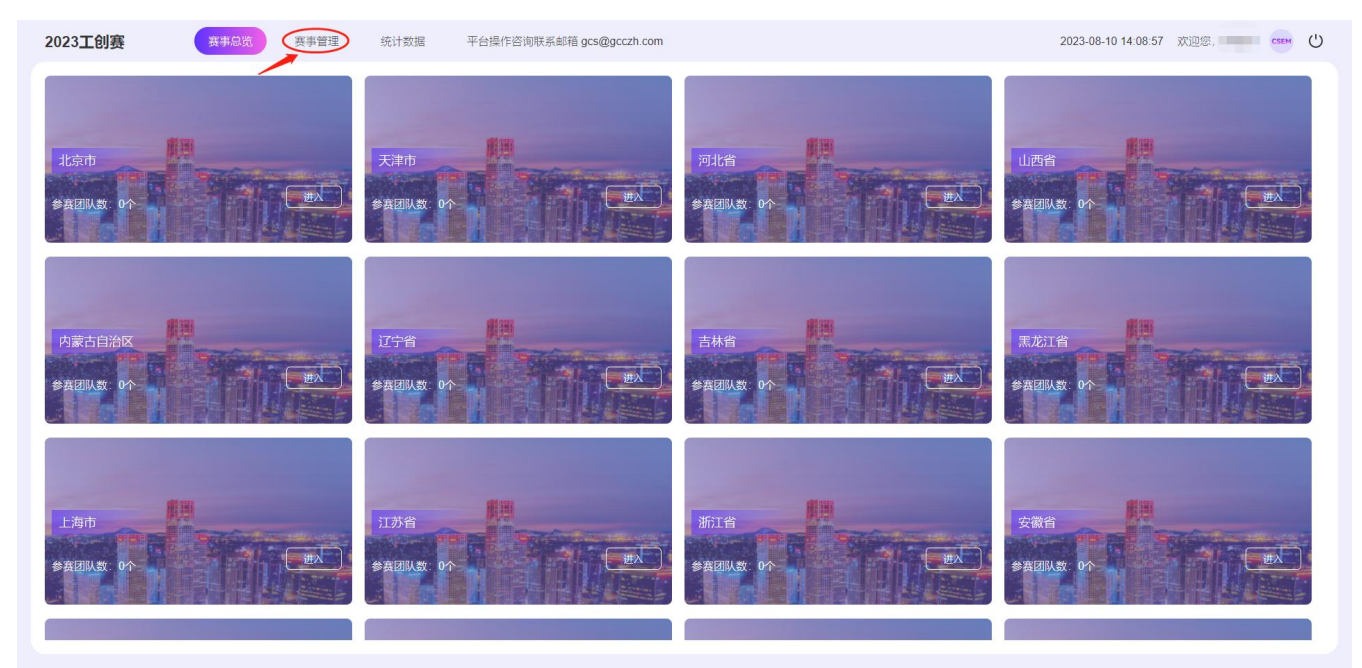

3. 国级管理员账号激活

国家级管理员信息已设定,无需提交即可激活。(注:国级管理员是唯一责任人,最多可添加2名助管,提交助管信息后助管直接激活,无审核过程。)

| 2023工创赛                                        | 赛事总览 赛事管理 统计数据 平台操作咨询联系邮箱 g                   | 2023-08-10 14:12:09 欢迎您,李老师 🚥 😃                                                          |                                                             |
|------------------------------------------------|-----------------------------------------------|------------------------------------------------------------------------------------------|-------------------------------------------------------------|
| 中国大学生工程实践<br>与创新能力大赛                           | 国级管理员账号激活                                     | 国级管理员助管1                                                                                 |                                                             |
| AR 国管理员信息维护                                    | こ 副の目はひとき カロス、うみかべつの名、いろのまでたく1人にや や<br>可愛活動号。 | *姓名 *性别                                                                                  | ✔ 证明像                                                       |
| <ul> <li>※ 告管理员管理</li> <li>※ 参赛团队信息</li> </ul> | 留 份<br>学 校<br>手机号<br>性 別<br>专 业               | <ul> <li>* 手 机 号</li> <li>* 专 业</li> <li>* 省 份</li> <li>* 学 校</li> <li>* 身份证号</li> </ul> | <u>上役園</u> 片<br>主 面片意美新。位間内1落<br>式、大小不大于500kb,              |
|                                                | 身份证号<br>证明像                                   | *姓名 *住别<br>* 手机号 * 专业<br>* 省份 ✓ * 学校<br>* 身份证号                                           | ↓<br>证明像<br><u> 上传圈片</u><br>主意片型素素 (5回pgts<br>式、大小不天予50000。 |

4. 分配省级管理员

点击左侧省管理员管理后,点击右上角**下载模板**。

| 2023工创赛              | 赛事总览 赛事管理  | 统计数据 | 平台操作咨询联系邮箱 gcs@g | cczh.com  |    |      | 2023-08-10 14:2         | 0:29 欢迎您, 🚃 😁 😃     |
|----------------------|------------|------|------------------|-----------|----|------|-------------------------|---------------------|
| 中国大学生工程实践<br>与创新能力大赛 | 管理员审核列表 名称 | Q    | 管理员类型管理员         | ▶ 激活状态 全部 | ~  |      |                         | 2) (1)<br>上传名单 下载模板 |
| 风国管理员信息维护            | 姓名         | 性别   | 省份               | 学校        | 专业 | 手机号  | 状态                      | 操作                  |
| 风 省管理员管理             | 1000       | 10   |                  |           |    |      | • 已激活                   | 查看  删除              |
| ·A: 参赛团队信息           |            | 10   | 1000             | 1000      | 10 | 1000 | <ul> <li>已激活</li> </ul> | <b>查看</b> 删除        |
|                      |            |      |                  |           |    |      |                         |                     |
|                      |            |      |                  |           |    |      |                         |                     |
|                      |            |      |                  |           |    |      |                         |                     |
|                      |            |      |                  |           |    |      |                         |                     |
|                      |            |      |                  |           |    |      |                         |                     |
|                      |            |      |                  |           |    |      |                         |                     |
|                      |            |      |                  |           |    |      |                         |                     |
|                      |            |      |                  |           |    |      |                         |                     |
|                      |            |      |                  |           |    |      |                         |                     |
|                      |            |      |                  |           |    |      |                         |                     |

打开所下载 excel 文件,根据不同省市填写分配省级管理员的**姓名**及**手机号**。 保存文件后回到网站上图界面点击右上角的**上传名单**上传所填写 excel 文件。

(注:国级管理员上传分配省级管理员名单后,省级管理员才可用该手机号登 录系统)

|    | Α      | В  | С   |
|----|--------|----|-----|
| 1  | 省份     | 姓名 | 手机号 |
| 2  | 北京市    |    |     |
| 3  | 天津市    |    |     |
| 4  | 河北省    |    |     |
| 5  | 山西省    |    |     |
| 6  | 内蒙古自治区 |    |     |
| 7  | 辽宁省    |    |     |
| 8  | 吉林省    |    |     |
| 9  | 黑龙江省   |    |     |
| 10 | 上海市    |    |     |
| 11 | 江苏省    |    |     |
| 12 | 浙江省    |    |     |
| 13 | 安徽省    |    |     |

5. 参赛团队信息

国家级管理员查看的参赛团队信息为晋级国赛后的参赛团队信息。

### 二、省级管理员

 ① 登录网址: <u>https://gcczh.com/gcx1/2023/manage/index.html#/</u>选择身份: 省级管理员,输入手机号并发送验证码登录

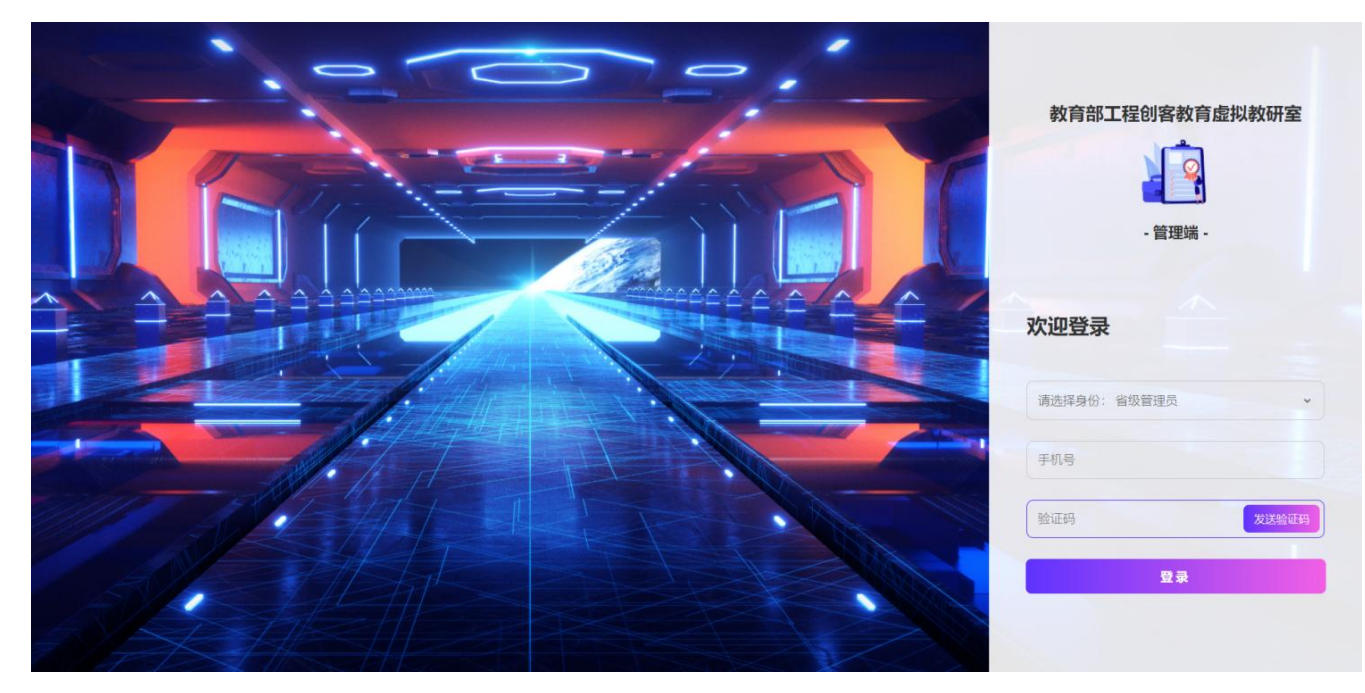

2. 登录成功后,可以预览赛事及统计数据,请先点击赛事管理

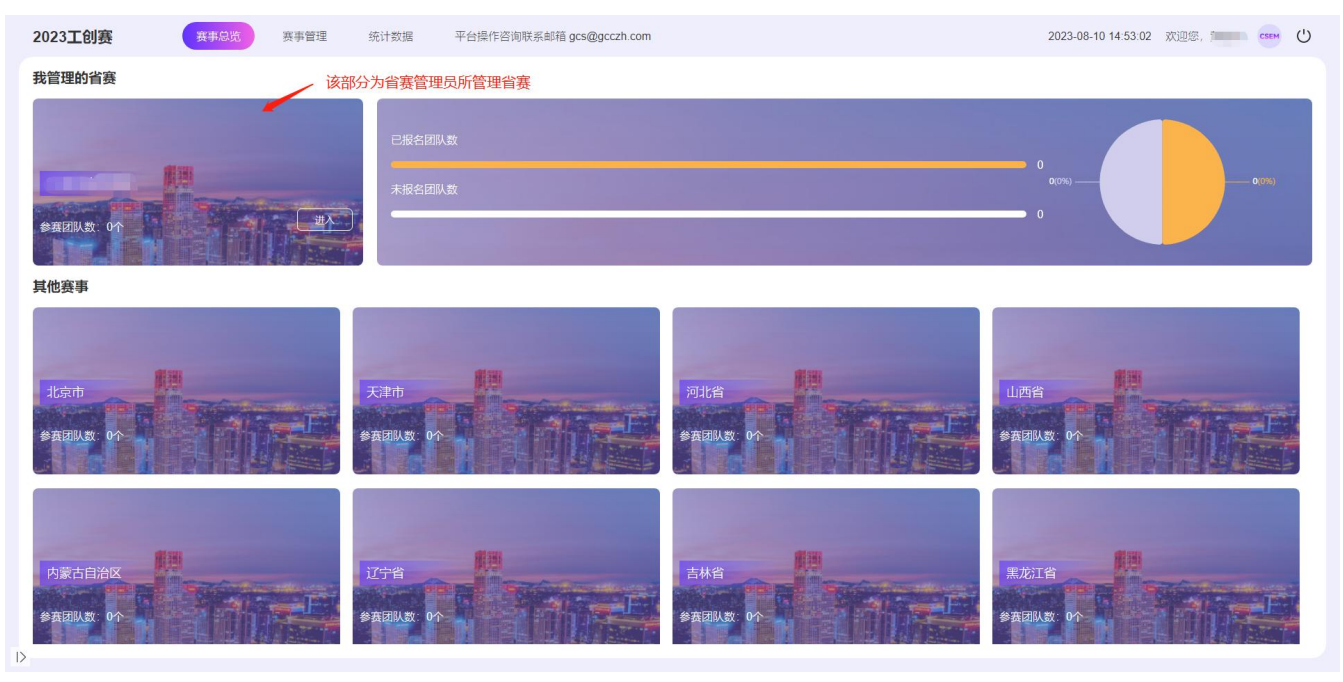

## 3. 省级管理员账号激活

请完善管理员账号**个人信息**,上传个人照片并**提交**完成账号激活。(注:省 级管理员是唯一责任人,可添加2名助管,提交省级助管信息后,需国级管理员 审核通过后才可激活使用。)

| 2023工创赛              | 赛事总览 赛事管理 统计数据 平台操作咨询联系邮箱 go | 2023-08-10 14:55:52 欢迎您, 💶 🚥 😃 |                                            |
|----------------------|------------------------------|--------------------------------|--------------------------------------------|
| 中国大学生工程实践<br>与创新能力大赛 |                              | 省级管理员助管1                       |                                            |
| AR 省管理员信息维护          | 可数活动与。<br>可数活动号。             | *性 另                           | 证明像                                        |
| 兴校管理员管理 兴参赛团队信息      | <b>留 份</b>                   | *手机号 *专 1                      | 上传题片                                       |
|                      | 学校<br>手机号<br>性别              | *音 份 *学 的<br>*身份证号             | ▲ 正 風井東南新, (2)刷pp/6<br>式, 太小不大于500kg, 提交信息 |
|                      | 身份证号                         | 省级管理员助管2                       |                                            |
|                      | 证明像                          | *姓名 *住 8<br>*手机号 *专 1          | 」 → 征明像<br>2 <u>上传图</u> 片                  |
|                      | R IT HE                      | * 皆 份 *学 的<br>* 身份证号           | ✓ 注: 肥片製清晰, 62周pg/指<br>式, 大小不大于600kb,      |
|                      |                              |                                | 提交信息                                       |

4. 分配校级管理员

点击左侧校管理员管理后,点击右上角**下载模板**。

| 2023工创赛              | 赛事总览 赛事管理  | 统计数据 3 | 平台操作咨询联系邮箱 gcs@g | gcczh.com |    |       | 2023-08-10 15 0 | 4:01 欢迎您, 🚥 😁 😃                         |
|----------------------|------------|--------|------------------|-----------|----|-------|-----------------|-----------------------------------------|
| 中国大学生工程实践<br>与创新能力大赛 | 管理员审核列表 名称 | Q      | 管理员类型管理员         | ▶ 激活状态 全部 | ~  |       |                 | ②         ①           上传名单         下载模板 |
| A2 省管理员信息维护          | 姓名         | 性别     | 省份               | 学校        | 专业 | 手机号   | 状态              | 操作                                      |
| 19、校管理员管理            | - E        |        | 1.000            |           |    | 10000 | •已激活            | 查看 删除                                   |
| ※ 参赛团队信息             |            |        |                  |           |    |       |                 |                                         |
|                      |            |        |                  |           |    |       |                 |                                         |
|                      |            |        |                  |           |    |       |                 |                                         |
|                      |            |        |                  |           |    |       |                 |                                         |
|                      |            |        |                  |           |    |       |                 |                                         |
|                      |            |        |                  |           |    |       |                 |                                         |
|                      |            |        |                  |           |    |       |                 |                                         |
|                      |            |        |                  |           |    |       |                 |                                         |
|                      |            |        |                  |           |    |       |                 |                                         |
|                      |            |        |                  |           |    |       |                 |                                         |
|                      |            |        |                  |           |    |       |                 |                                         |

打开所下载 excel 文件,根据不同学校填写分配校级管理员的**姓名**及**手机号**。 保存文件后回到网站上图界面点击右上角的**上传名单**上传所填写 excel 文件。

(注:省级管理员上传分配校级管理员名单后,校级管理员才可用该手机号登 录系统)

|    | А        | В  | C   | D | E | F | G | н | 1 | J | К |
|----|----------|----|-----|---|---|---|---|---|---|---|---|
| 1  | 学校       | 姓名 | 手机号 |   |   |   |   |   |   |   |   |
| 2  | 广西科技大学   |    |     |   |   |   |   |   |   |   |   |
| 3  | 桂林电子科技大学 |    |     |   |   |   |   |   |   |   |   |
| 4  | 桂林理工大学   |    |     |   |   |   |   |   |   |   |   |
| 5  | 广西医科大学   |    |     |   |   |   |   |   |   |   |   |
| 6  | 右江民族医学院  |    |     |   |   |   |   |   |   |   |   |
| 7  | 广西中医药大学  |    |     |   |   |   |   |   |   |   |   |
| 8  | 桂林医学院    |    |     |   |   |   |   |   |   |   |   |
| 9  | 广西师范大学   |    |     |   |   |   |   |   |   |   |   |
| 10 | 南宁师范大学   |    |     |   |   |   |   |   |   |   |   |
| 11 | 广西民族师范学院 |    |     |   |   |   |   |   |   |   |   |
| 12 | 河池学院     |    |     |   |   |   |   |   |   |   |   |
| 13 | 玉林师范学院   |    |     |   |   |   |   |   |   |   |   |
| 14 | 广西艺术学院   |    |     |   |   |   |   |   |   |   |   |
| 15 | 广西民族大学   |    |     |   |   |   |   |   |   |   |   |
| 16 | 百色学院     |    |     |   |   |   |   |   |   |   |   |
| 17 | 梧州学院     |    |     |   |   |   |   |   |   |   |   |
| 18 | 广西科技师范学院 |    |     |   |   |   |   |   |   |   |   |
| 19 | 广西财经学院   |    |     |   |   |   |   |   |   |   |   |
| 20 | 南宁学院     |    |     |   |   |   |   |   |   |   |   |
| 21 | 北部湾大学    |    |     |   |   |   |   |   |   |   |   |
| 22 | 桂林航天工业学院 |    |     |   |   |   |   |   |   |   |   |
| 23 | 桂林旅游学院   |    |     |   |   |   |   |   |   |   |   |
| 24 | 贺州学院     |    |     |   |   |   |   |   |   |   |   |
| 25 | 广西警察学院   |    |     |   |   |   |   |   |   |   |   |
| 26 | 北海艺术设计学院 |    |     |   |   |   |   |   |   |   |   |

5. 参赛团队信息

省级管理员查看的参赛团队信息为晋级省赛后的参赛团队信息。

### 三、校级管理员

 1. 登录网址: <u>https://gcczh.com/gcx1/2023/manage/index.html#/</u>选择身份: 校级管理员,输入手机号并发送验证码登录

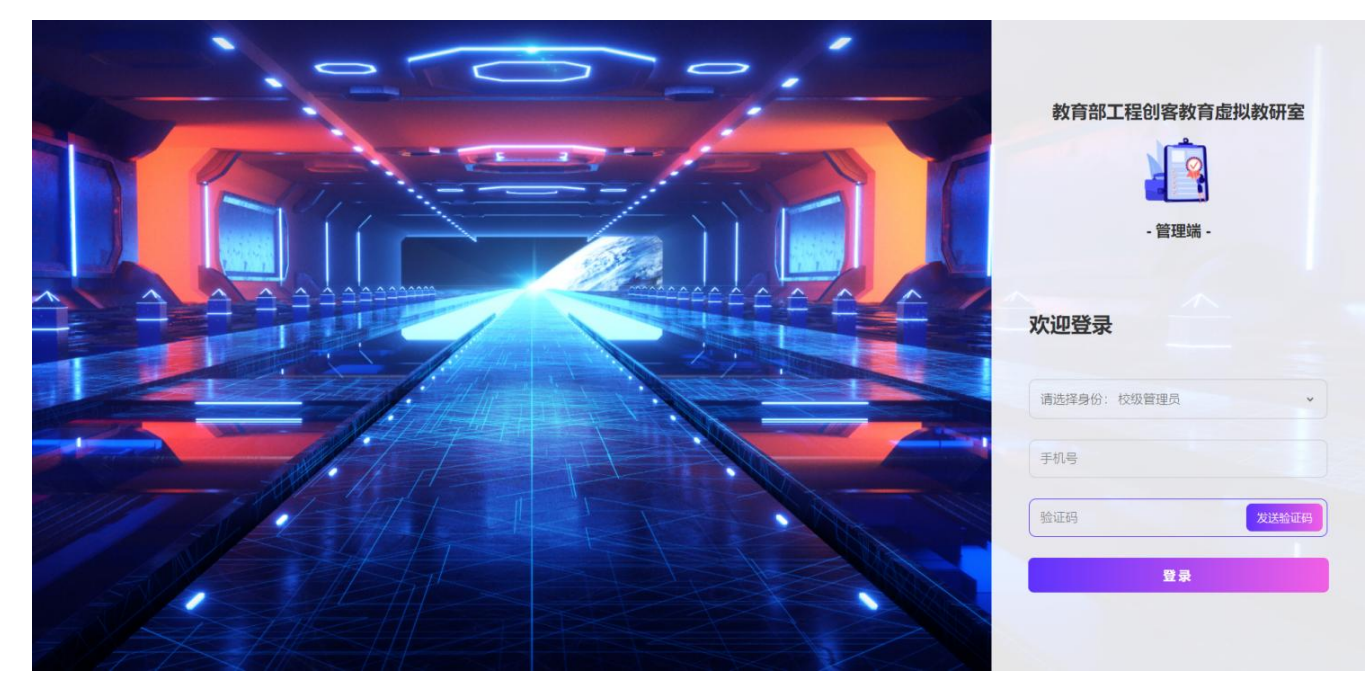

2. 登录成功后,可以预览赛事及统计数据,请先点击赛事管理

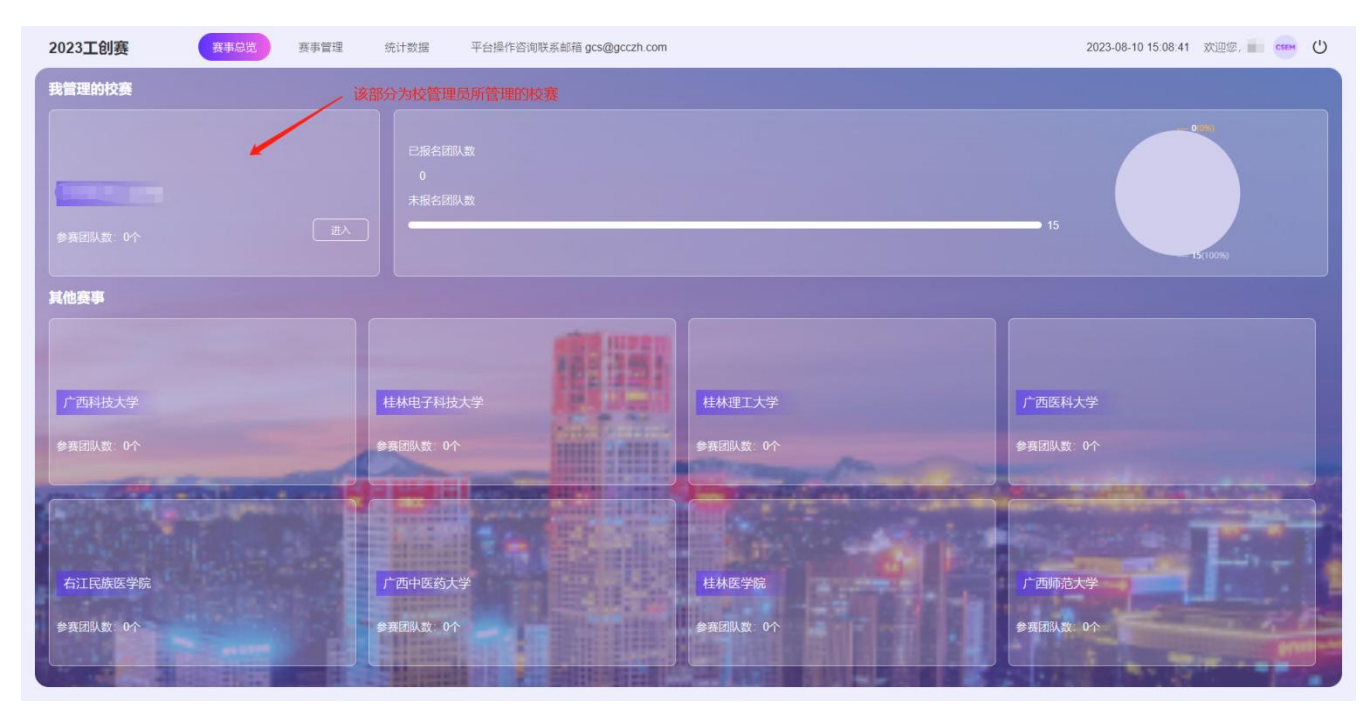

3. 校级管理员账号激活

请完善管理员账号**个人信息**,上传个人照片并**提交**完成账号激活。(注:校 级管理员是唯一责任人,可添加2名助管,提交校级助管信息后,需相应的省级 管理员审核通过后才可激活使用。)

| 2023工创赛              | 赛事总党 赛事管理 统计数据 平台操作咨询联系邮箱 go                                              | 2023-08-10 1     | 15:11:35 欢迎您, 💼 🚥 🕛 |                                 |
|----------------------|---------------------------------------------------------------------------|------------------|---------------------|---------------------------------|
| 中国大学生工程实践<br>与创新能力大赛 | 校级管理员账号激活                                                                 | 校级管理员助管1         |                     |                                 |
| AQ 校管理员信息维护          | は TRANSFERE BLICK Windows Windows Windows Windows (Allander and<br>可認識能等。 | *姓 名             | *性别 🗸               | 证明像                             |
| ·A. 参赛团队信息           | 省份                                                                        | *手机号             | *专业                 | 上传图片                            |
|                      | 学 1000                                                                    | *省 份             | *学校                 | 注:图片要清晰,仅限jpg格<br>式,大小不大于500kb。 |
|                      | 手机号(1998)。                                                                | *身份证号            |                     |                                 |
|                      | ( ) 性别                                                                    |                  | 提交信息                |                                 |
|                      | 专业                                                                        | <b>拉</b> 级等项目的等2 |                     |                                 |
|                      | 身份证号                                                                      | 仅纵自珪页即自2         |                     |                                 |
|                      | 证明像                                                                       | *姓 名             | *性别 ~               | 证明像                             |
|                      |                                                                           | *手机号             | •专业                 | 上传图片                            |
|                      |                                                                           | *省份 (1995年)      | 学校                  | 注 面片要清晰,仅取jpg格<br>式、大小不大于500kb。 |
|                      |                                                                           | "身份证号            |                     |                                 |
|                      |                                                                           |                  | 提交信息                |                                 |
|                      |                                                                           |                  |                     |                                 |

4. 审核参赛团队

点击左侧参赛团队信息,有所有报名队伍的信息,对不同队伍进行审核操作。 管理员对团队审核通过后团队将完成在系统上的校赛报名,赋予团队唯一赛队编 号,之后团队信息不可再被修改;团队审核驳回时填写驳回原因,参赛团队收到 驳回原因对团队信息进行修改后重新提交审核。

| 2023工创赛              | 赛事总览 ———————————————————————————————————— | 统计数据      | 平台操作咨询联系邮箱   | gcs@gcczh.com                                                                                                    |                                |                         | 2023-08-10 15:13:17     | 欢迎您, 💼 🚥 😃 |
|----------------------|-------------------------------------------|-----------|--------------|----------------------------------------------------------------------------------------------------|--------------------------------|-------------------------|-------------------------|------------|
| 中国大学生工程实践<br>与创新能力大赛 | 参赛团队列表(16)                                | 团队编号/团队名称 | Q 赛道 全部      | ▼ 赛项 全部                                                                                                    | <ul> <li>▼ 报名状态 全部 </li> </ul> | 审核状态全部                  | ~                       | 导出已报名团队    |
| 风 ·校管理员信息维护          | 赛道                                        | 赛项        | 省份           | 学校                                                                                                    | 团队编号 团队名称                      | 报名状态                    | 审核状态                    | 操作         |
| (2) 参赛团队信息           | 新能源车赛道                                    | 太阳能电动车    |              |                                                                                                    |                                | <ul> <li>未提交</li> </ul> | <ul> <li>待审核</li> </ul> | 详情         |
|                      | 虚拟仿真赛道                                    | 飞行器设计仿真   | -            |                                                                                                    |                                | <ul> <li>已提交</li> </ul> | <ul> <li>待审核</li> </ul> | 审核         |
|                      | 虚拟仿真赛道                                    | 飞行器设计仿真   | 100          |                                                                                                    | 10000                          | <ul> <li>已提交</li> </ul> | <ul> <li>待审核</li> </ul> | 审核         |
|                      | 虚拟仿真赛道                                    | 飞行器设计仿真   | 1 December 1 | and the second second s | and the second                 | <ul> <li>已提交</li> </ul> | • 待审核                   | 审核         |
|                      | 虚拟仿真赛道                                    | 飞行器设计仿真   | 1204000      |                                                                                                    | 41-700                         | • 已提交                   | <ul> <li>待审核</li> </ul> | 审核         |
|                      | 虚拟仿真赛道                                    | 飞行器设计仿真   |              |                                                                                                    | the generation                 | <ul> <li>已提交</li> </ul> | <ul> <li>待审核</li> </ul> | 审核         |
|                      | 虚拟仿真赛道                                    | 飞行器设计仿真   |              |                                                                                                    |                                | <ul> <li>已提交</li> </ul> | <ul> <li>待审核</li> </ul> | 审核         |
|                      | 虚拟仿真赛道                                    | 飞行器设计仿真   | 10000        |                                                                                                    |                                | <ul> <li>未提交</li> </ul> | <ul> <li>待审核</li> </ul> | 详情         |
|                      | 虚拟仿真赛道                                    | 飞行器设计仿真   |              | 1000                                                                                                    | In section 1                   | <ul> <li>未提交</li> </ul> | • 待审核                   | 详情         |
|                      | 虚拟仿真赛道                                    | 飞行器设计仿真   | The second   | and the second second                                                                                                    | 100000                         | <ul> <li>未提交</li> </ul> | <ul> <li>待审核</li> </ul> | 详情         |
|                      | 虚拟仿真赛道                                    | 飞行器设计仿真   | -            | Annalise Council                                                                                                    |                                | <ul> <li>未提交</li> </ul> | <ul> <li>待审核</li> </ul> | 详情         |
|                      |                                           |           |              |                                                                                                    | < 1 >                          |                         |                         |            |